# ASA 9.x-Upgrade des Software-Images mithilfe von ASDM oder CLI konfigurieren

# Inhalt

| Einleitung                                                                                         |
|----------------------------------------------------------------------------------------------------|
| <u>Voraussetzungen</u>                                                                             |
| Anforderungen                                                                                      |
| Verwendete Komponenten                                                                             |
| Verwandte Produkte                                                                                 |
| Konventionen                                                                                       |
| Software herunterladen                                                                             |
| Kompatibilität zwischen ASA und ASDM                                                               |
| ASA-Upgrade-Pfad                                                                                   |
| Upgrade eines ASA Software-Images mithilfe von ASDM 7.x                                            |
| ASDM-Image mithilfe von ASDM 7.x aktualisieren                                                     |
| <u>Upgrade von ASA und ASDM mit einem Image, das direkt von CCO</u><br><u>heruntergeladen wird</u> |
| CLI zum Aktualisieren eines Software-Images und eines ASDM-Images verwenden                        |
| Überprüfung                                                                                        |
| Fehlerbehebung                                                                                     |
| Zugehörige Informationen                                                                           |

# Einleitung

In diesem Dokument wird beschrieben, wie Sie ein Software-Image auf Cisco ASA 5500-Appliances mit dem Cisco Adaptive Security Device Manager aktualisieren.

#### Voraussetzungen

#### Anforderungen

Es gibt keine spezifischen Anforderungen für dieses Dokument.

#### Verwendete Komponenten

Die Informationen in diesem Dokument basierend auf folgenden Software- und Hardware-Versionen:

- Cisco ASA 5500 und ASA 5500-X 9.1(2) und höher
- · Cisco ASDM 7.1 und höher

Die Informationen in diesem Dokument beziehen sich auf Geräte in einer speziell eingerichteten Testumgebung. Alle Geräte, die in diesem Dokument benutzt wurden, begannen mit einer gelöschten (Nichterfüllungs) Konfiguration. Wenn Ihr Netzwerk in Betrieb ist, stellen Sie sicher, dass Sie die möglichen Auswirkungen aller Befehle kennen.

#### Verwandte Produkte

Diese Konfiguration kann auch mit der Software Version 9.x der Cisco Security Appliances der Serie ASA 5500-X verwendet werden.

#### Konventionen

Weitere Informationen zu Dokumentkonventionen finden Sie unter <u>Cisco Technical Tips</u> <u>Conventions</u> (Technische Tipps von Cisco zu Konventionen).

## Software herunterladen

Um die erforderliche Version der ASA Software-Images und ASDM Software-Images herunterzuladen, verwenden Sie die folgenden Links:

- Cisco ASA Softwareversion herunterladen (nur für registrierte Kunden)
- Cisco ASDM-Softwareversion herunterladen (nur für registrierte Kunden)

Hinweis: Um diese Software von Cisco.com herunterzuladen, benötigen Sie gültige Cisco-Benutzeranmeldeinformationen.

## Kompatibilität zwischen ASA und ASDM

Der angezeigte Link wurde mit der Kompatibilität und der von Cisco empfohlenen ASDM-Version für jede ASA-Version aktualisiert.

ASA- und ASDM-Kompatibilität

## ASA-Upgrade-Pfad

Der abgebildete Link enthält den Upgrade-Pfad für ASA. Einige Versionen erfordern ein vorläufiges Upgrade, bevor Sie ein Upgrade auf die neueste Version durchführen können.

ASA-Upgrade-Pfad

## Upgrade eines ASA Software-Images mithilfe von ASDM 7.x

Gehen Sie wie folgt vor, um ein Software-Image auf der ASA 5500 mithilfe von ASDM zu aktualisieren.

1. Wenn sich ASA im Einzelkontextmodus befindet, wählen Sie Tools > Upgrade Software from Local Computer... aus dem Hauptfenster des ASDM heraus.

| Cisco ASDM 7.1 for ASA - 10.106.45.231 |     |                                                                    |                        |                                                                                                    |        |  |  |
|----------------------------------------|-----|--------------------------------------------------------------------|------------------------|----------------------------------------------------------------------------------------------------|--------|--|--|
| File View                              | Too | ols Wizards Window Help                                            | -                      |                                                                                                    |        |  |  |
| Home C                                 |     | Command Line Interface<br>Show Commands Ignored by ASDM on Device  | Back 🕥 Forward 🧳 Help  |                                                                                                    |        |  |  |
| Add                                    |     | Packet Tracer<br>Ping<br>Traceroute                                | vall Dashboard         |                                                                                                    |        |  |  |
|                                        |     | File Management<br>Check for ASA/ASDM Updates                      |                        |                                                                                                    |        |  |  |
|                                        |     | Upgrade Software from Local Computer                               | ]                      | Device Uptime: 0d 0h 2m 51s<br>Device Type: ASA 5512<br>Context Mode: Single<br>Total Flash: 4096 MB |        |  |  |
|                                        |     | Downgrade Software                                                 |                        |                                                                                                    |        |  |  |
|                                        |     | Backup Configurations<br>Restore Configurations                    | Фок                    |                                                                                                    |        |  |  |
|                                        |     | System Reload<br>Administrator's Alert to Clientless SSL VPN Users |                        |                                                                                                    |        |  |  |
|                                        |     | Migrate Network Object Group Members                               | Bentless SSL VPN: 0    | AnyConnect Client: 0                                                                                 | Detais |  |  |
| 5                                      |     | Preferences                                                        |                        |                                                                                                    |        |  |  |
| [                                      |     | ASDM Java Console                                                  | sge Core Usage Details |                                                                                                    |        |  |  |

Wenn ASA im Multiple-Context-Modus ausgeführt wird, Upgrade Software from Local Computer Option gemäß Tools ist nur im Systemkontext verfügbar.

| G Cisco ASDM 7.1 for ASA - 10.106.45.231   System |     |                                         |                  |          |
|---------------------------------------------------|-----|-----------------------------------------|------------------|----------|
| File View                                         | Тоо | ls Wizards Window Help                  |                  |          |
| Home @                                            |     | Command Line Interface                  | C Back C Forward | 🤈 Help   |
| Davisa List                                       |     | Show Commands Ignored by ASDM on Device |                  | •        |
|                                                   |     | Packet Tracer                           |                  |          |
|                                                   |     | Ping                                    |                  |          |
| Fina:                                             |     | Traceroute                              |                  | Contexts |
|                                                   |     | File Management                         |                  |          |
|                                                   |     | Check for ASA/ASDM Updates              |                  |          |
|                                                   |     | Upgrade Software from Local Computer    |                  |          |
|                                                   |     | Downgrade Software                      |                  |          |
|                                                   |     | System Reload                           |                  | admin    |
|                                                   |     | Preferences                             |                  |          |
|                                                   |     | ASDM Java Console                       |                  |          |

2. Wählen Sie ASA als Image-Typ, der aus der Dropdown-Liste hochgeladen werden soll.

| 🔄 Upgrade Software                                     |                                                                                       | <b>—</b> ——————————————————————————————————— |
|--------------------------------------------------------|---------------------------------------------------------------------------------------|----------------------------------------------|
| Upload a file from local c<br>minutes. Please wait for | omputer to flash file system on the device. The upload pr<br>the operation to finish. | ocess might take a few                       |
| Image to Upload:                                       | ASA                                                                                   |                                              |
| Local File Path:                                       | Application Profile Customization Framework (APCF)<br>ASA                             | Browse Local Files                           |
| Flash File System Path:                                | ASDM<br>Client Secure Desktop (CSD)<br>Cisco AnyConnect VPN Client                    | Browse Flash                                 |
|                                                        | Upload Image Close Help                                                               |                                              |

3. Klicken Sie Browse Local Files... oder geben Sie den Pfad im Local File Path -Feld, um den Speicherort des Software-Images auf dem PC anzugeben.

4. Klicken Sie auf Flash durchsuchen...

5. Es erscheint das Dialogfeld Flash durchsuchen, in dem der Dateiname automatisch eingegeben wird. Wenn der Dateiname nicht angezeigt wird, geben Sie ihn manuell in das Feld File Name feld. Klicken Sie auf Gut, wenn Sie fertig sind.

| 📑 Upgrade Software                                     | ×                                                                                                    |
|--------------------------------------------------------|----------------------------------------------------------------------------------------------------|
| Upload a file from local o<br>minutes. Please wait for | computer to flash file system on the device. The upload process might take a few the operation to finish. |
| Image to Upload:                                       | ASA                                                                                                    |
| Local File Path:                                       | C:\Users\srmunaga\Downloads\asa916-smp-k8.bin Browse Local Files                                          |
| Flash File System Path:                                | disk0:/asa916-smp-k8.bin Browse Flash                                                                     |
| (                                                      | Upload Image Close Help                                                                                   |

6. Nachdem Sie den lokalen und den Remote-Dateinamen angegeben haben, klicken Sie auf Upload Image.

| 둴 Upgrade Software                                      |                                                                                         | 23                     |
|---------------------------------------------------------|-----------------------------------------------------------------------------------------|------------------------|
| Upload a file from local of<br>minutes. Please wait for | computer to flash file system on the device. The upload pro<br>the operation to finish. | ocess might take a few |
| Image to Upload:                                        | ASA 👻                                                                                   |                        |
| Local File Path:                                        | C: \Users \srmunaga \Downloads \asa916-smp-k8.bin                                       | Browse Local Files     |
| Flash File System Path:                                 | disk0:/asa916-smp-k8.bin                                                                | Browse Flash           |
| . (                                                     | Upload Image Close Help                                                                 |                        |
| asa 🔁                                                   |                                                                                         | 23                     |
| i Image i<br>the boo                                    | nas been uploaded to flash successfully. Do you want i<br>it image?                     | to set this innage as  |
|                                                         | Yes No                                                                                  |                        |

7. Ein Statusfenster wird angezeigt, während ASDM das Bild in den Flash-Speicher schreibt. Nach Abschluss des Vorgangs wird ein Informationsfenster angezeigt, das einen erfolgreichen Upload anzeigt und fragt, ob das Image als Boot-Image festgelegt werden soll. Auswählen Yes.

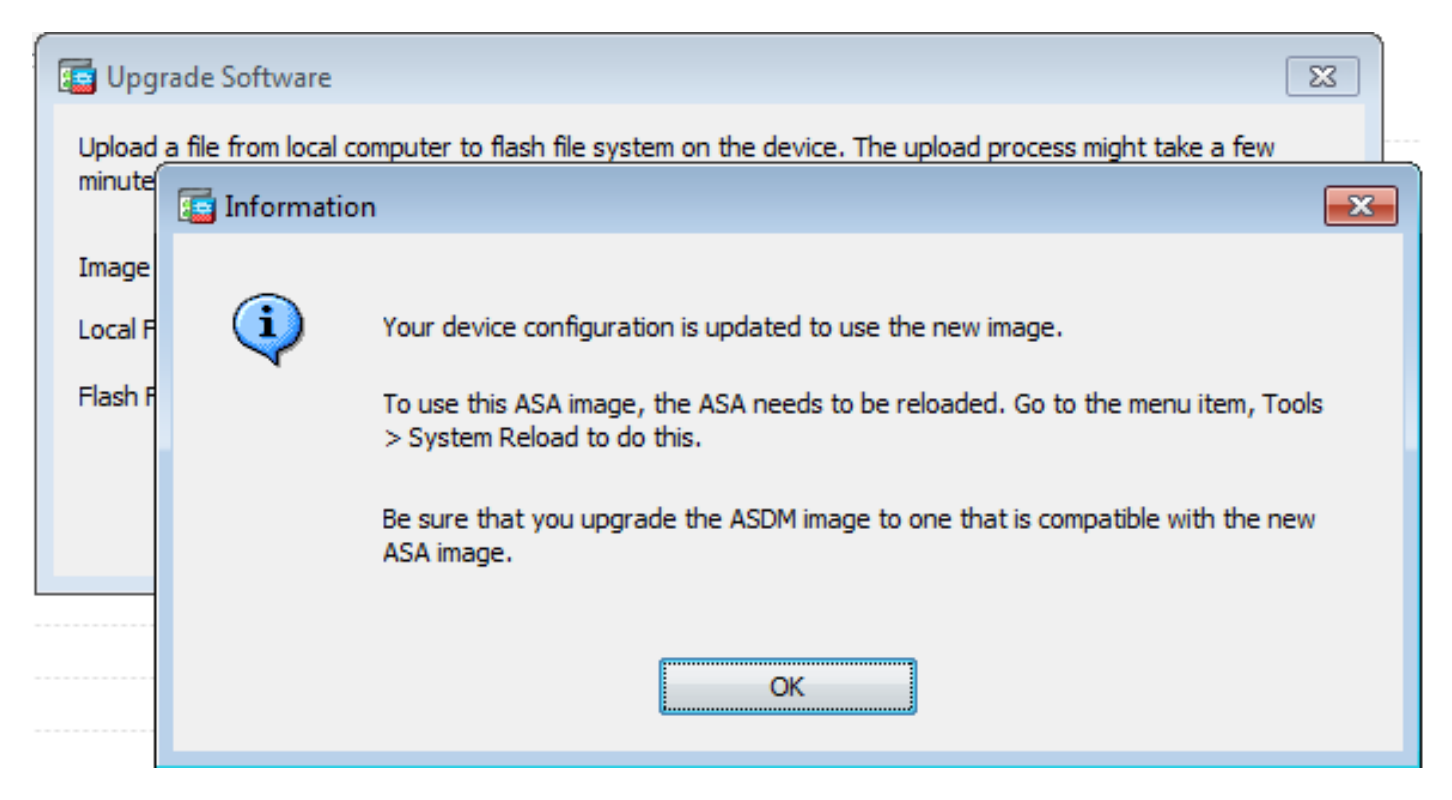

Klicken Sie auf  $o_{\mathbf{K}}$  im Dialogfeld Informationen ein, und klicken Sie dann auf  $c_{\text{lose}}$  im Dialogfeld Image von lokalem PC hochladen angezeigt.

8. Wählen Tools > System Reload aus dem Home-Fenster heraus, um das Gerät neu zu laden.

| 🔁 Cisco ASD      | M 7. | 1 for ASA - 10.106.45.231                                                         |                          |                       |
|------------------|------|-----------------------------------------------------------------------------------|--------------------------|-----------------------|
| <u>File View</u> | Too  | ls Wi <u>z</u> ards <u>W</u> indow <u>H</u> elp                                   |                          |                       |
| Home C           |      | <u>C</u> ommand Line Interface<br>Show Commands <u>Ig</u> nored by ASDM on Device | Back 💽 Forward 🧳 Help    |                       |
| Add              |      | Packet Tracer                                                                     | vall Dashboard           |                       |
| Find:            |      | Pi <u>ng</u><br>Traceroute                                                        |                          |                       |
|                  |      | File Management                                                                   |                          |                       |
|                  |      | Check for ASA/ASDM Updates                                                        |                          |                       |
|                  |      | Upgrade Software from Local Computer                                              | Devic                    | ce Uptime:            |
|                  |      | Downgrade Software                                                                | Devic                    | e Type:               |
|                  |      | <u>B</u> ackup Configurations<br>Re <u>s</u> tore Configurations                  | Cont<br>Cont             | ext Mode:<br>  Flash: |
|                  |      | System <u>R</u> eload                                                             |                          |                       |
|                  |      | Administrator's Alert to Clientless SSL VPN Users                                 |                          |                       |
|                  |      | Migrate Network Object Group Members                                              | lientiess SSL VPN: 0 Any | Connect Cl            |
|                  |      | Preferences                                                                       |                          |                       |
|                  |      | ASDM Java Console                                                                 | age Core Usage Details   |                       |

Es wird ein neues Fenster angezeigt, in dem die Details des erneuten Ladens überprüft werden. Auswählen Save the running configuration at the time of reload und dann eine Zeit zum erneuten Laden auswählen. Zur Auswahl stehen Zeitangaben:

- Starten Sie das Gerät sofort neu.
- Verzögerung bis Geben Sie an, wie viele Minuten oder Stunden das Gerät in Zukunft neu laden soll.
- Geplant um Geben Sie die Uhrzeit und das Datum an, zu der das Gerät neu geladen werden soll.

Geben Sie außerdem an, ob das Gerät ein sofortiges erneutes Laden erzwingen soll, wenn ein geplanter Neuladen fehlschlägt. Überprüfen On Reload failure, force an immediate reload after und geben Sie dann eine maximale Haltezeit an. Dies ist die Zeitspanne, die die Sicherheits-Appliance darauf wartet, andere Subsysteme vor einem Herunterfahren oder Neustart zu benachrichtigen. Nach Ablauf dieser Zeit erfolgt ein schnelles (erzwungenes) Herunterfahren/Neustarten. Klicken Sie auf Schedule Reload.

| 🔁 System Reload                                                      | × |
|----------------------------------------------------------------------|---|
| Schedule a system reload or cancel a pending one.                    |   |
|                                                                      |   |
| Reload Scheduling                                                    |   |
| Configuration State:                                                 |   |
| Save the running configuration at time of reload                     |   |
| Reload without saving the running configuration                      |   |
| Reload Start Time:                                                   |   |
| Now                                                                  |   |
| O Delay by: hh : mm or mmm                                           |   |
| O Schedule at:     hh: mm     April     √     9     √     2015     √ |   |
|                                                                      |   |
| Reload Message:                                                      |   |
| On reload failure, force an immediate reload after:                  |   |
|                                                                      |   |
| Schedule Reload                                                      |   |
| Reload Status                                                        | 7 |
| No reload is scheduled.                                              |   |
|                                                                      |   |
| Cancel Reload Refresh Details                                        |   |
| Last Updated: 4/9/15 2:32:06 PM                                      | 1 |
|                                                                      |   |
|                                                                      |   |
| Close Help                                                           |   |

Wenn der Neuladen durchgeführt wurde, wird ein Reload Status wird angezeigt, um anzuzeigen, dass ein Neuladen stattfindet. Eine Option zum Beenden von ASDM wird ebenfalls bereitgestellt.

Ninweis: Starten Sie ASDM erneut, nachdem die ASA neu geladen wurde.

| The second second |
|-------------------|
|-------------------|

| Notification (4/9/15 9:08:35 AM):<br>***<br>*** START GRACEFUL SHUTDOWN                                                         |   |
|----------------------------------------------------------------------------------------------------|---|
| Notification (4/9/15 9:08:35 AM):<br>Shutting down License Controller                                                           | Е |
| Notification (4/9/15 9:08:35 AM):<br>Shutting down License Controller                                                           |   |
| Notification (4/9/15 9:08:35 AM):<br>Shutting down License Controller                                                           |   |
| Notification (4/9/15 9:08:35 AM):                                                                                               | Ŧ |
| Don't show this dialog again. To view reload status in the future, go to Tools > System<br>Reload and click the Details button. |   |
| Refresh Force Immediate Reload Exit ASDM                                                                                        |   |

## ASDM-Image mithilfe von ASDM 7.x aktualisieren

Führen Sie diese Schritte aus, um ein Software-Image auf der ASA 5500 mit dem ASDM-Image zu aktualisieren.

1. Wählen Sie Tools > Upgrade Software from Local Computer... aus dem Home Fenster des ASDM.

| 🗯 Cisco AS              | Cisco ASDM 7.1 for ASA - 10.106.45.231 |                                                                          |                        |                            |        |  |  |
|-------------------------|----------------------------------------|--------------------------------------------------------------------------|------------------------|----------------------------|--------|--|--|
| <u>File</u> <u>View</u> | Io                                     | ols Wigards Window Help                                                  | -                      |                            |        |  |  |
| Home C                  |                                        | <u>Command Line Interface</u><br>Show Commands [gnored by ASDM on Device | Back 🕥 Forward 🢡 Help  |                            |        |  |  |
| Add                     |                                        | Packet Tracer<br>Pi <u>ng</u>                                            | val Dashboard          |                            |        |  |  |
| £ 10.10                 |                                        | Traceroute<br>File Management                                            |                        |                            |        |  |  |
|                         | _                                      | Check for ASA/ASDM Updates                                               |                        |                            |        |  |  |
|                         |                                        | Upgrade Software from Local Computer                                     |                        | Device Uptme: Od Oh 51m 1s |        |  |  |
|                         |                                        | Downgrade Software                                                       |                        | Device Type: ASA 5512      |        |  |  |
|                         |                                        | Backup Configurations<br>Regtore Configurations                          | Ф ок                   | Total Flash: 4096 MB       |        |  |  |
| L                       |                                        | System Reload                                                            |                        |                            |        |  |  |
| 7                       |                                        | Administrator's Alert to Clientless SSL VPN Users                        |                        |                            |        |  |  |
|                         |                                        | Migrate Network Object Group Members                                     | Bentless SSL VPN: 0    | AnyConnect Client: 0       | Detais |  |  |
|                         |                                        | Preferences                                                              |                        |                            |        |  |  |
|                         |                                        | ASDM Java Console                                                        | age Core Usage Details |                            |        |  |  |

2. Wählen ASDM als der Bildtyp, der aus der Dropdown-Liste hochgeladen werden soll.

| 📴 Upgrade Software                                                                                                    |                                                           | <b>×</b>           |  |  |  |  |
|----------------------------------------------------------------------------------------------------|-----------------------------------------------------------|--------------------|--|--|--|--|
| Upload a file from local computer to flash file system on the device. The upload process might take a few<br>minutes. Please wait for the operation to finish. |                                                           |                    |  |  |  |  |
| Image to Upload:                                                                                                    | ASDM 👻                                                    |                    |  |  |  |  |
| Local File Path:                                                                                                    | Application Profile Customization Framework (APCF)<br>ASA | Browse Local Files |  |  |  |  |
| Flash File System Path:                                                                                                    | ASDM                                                      | Browse Flash       |  |  |  |  |
|                                                                                                    | Client Secure Desktop (CSD)                               |                    |  |  |  |  |
|                                                                                                    | Cisco AnyConnect VPN Client                               |                    |  |  |  |  |
| (                                                                                                    | Upload Image Close Help                                   |                    |  |  |  |  |
|                                                                                                    |                                                           |                    |  |  |  |  |

3. Klicken Sie Browse Local Files... oder geben Sie den Pfad im Local File Path -Feld, um den Speicherort des Software-Images auf dem PC anzugeben.

Klicken Sie auf Browse Flash....

A Browse Flash wird angezeigt, wobei der Dateiname automatisch eingegeben wird. Wenn der Dateiname nicht angezeigt wird, geben Sie ihn manuell in das Feld File Name feld. Klicken Sie auf OK wenn sie fertig sind.

| 🔄 Upgrade Software                                     |                                                                                                    |
|--------------------------------------------------------|----------------------------------------------------------------------------------------------------|
| Upload a file from local o<br>minutes. Please wait for | computer to flash file system on the device. The upload process might take a few the operation to finish. |
| Image to Upload:                                       | ASDM 👻                                                                                                    |
| Local File Path:                                       | C: \Users \srmunaga \Downloads \asdm-741.bin Browse Local Files                                           |
| Flash File System Path:                                | disk0:/asdm-741.bin Browse Flash                                                                          |
| (                                                      | Upload Image Close Help                                                                                   |

4. Klicken Sie ok wenn das Image mit dem neuen Image aktualisiert wird.

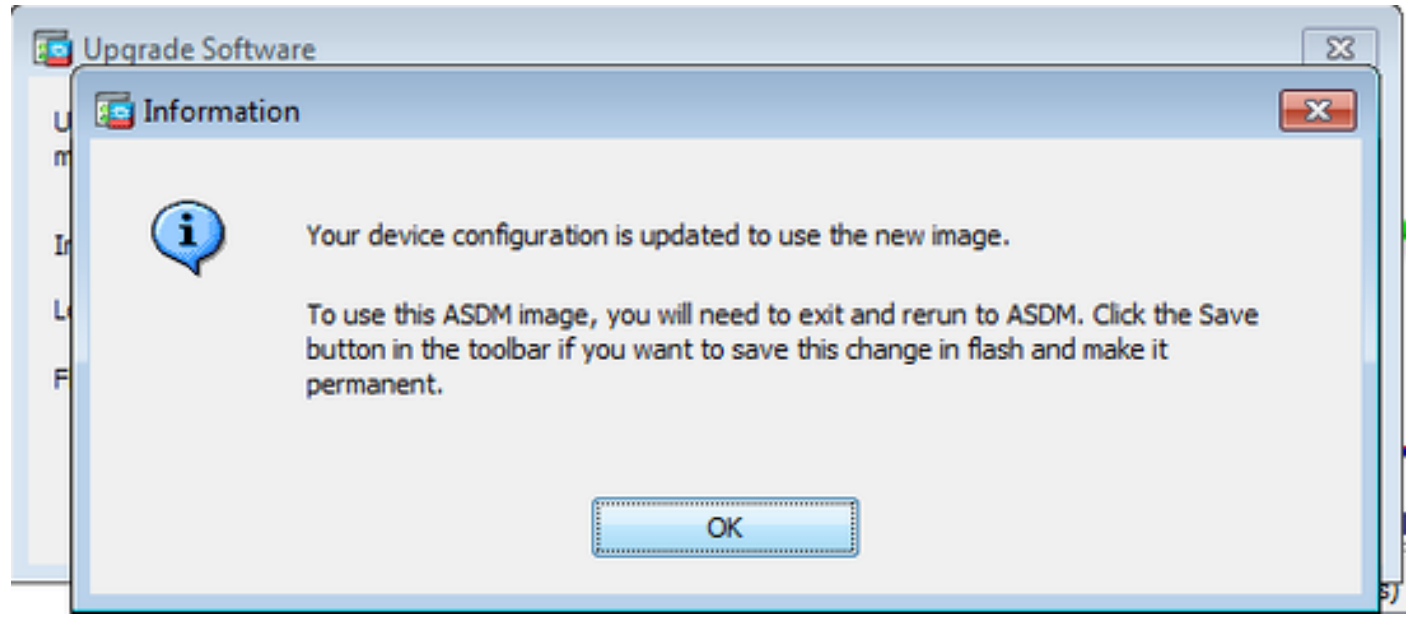

5. Wählen File > Save Running Configuration to Flash aus dem Home Fenster des ASDM.

| ۵    | Gisco ASDM 7.1 for ASA - 10.106.45.231                                                                                         |        |                                    |  |  |
|------|----------------------------------------------------------------------------------------------------|--------|------------------------------------|--|--|
| Eile | <u>View T</u> ools Wizards <u>W</u> indow <u>H</u> elp                                                                         |        |                                    |  |  |
|      | <u>R</u> efresh ASDM with the Running Configuration on the Device<br>Reset <u>D</u> evice to the Factory Default Configuration | FS     | dk 🚫 Forward 💡 Help                |  |  |
|      | Show Running Configuration in New Window                                                                                       |        | lashboard                          |  |  |
|      | Save Running Configuration to Flash                                                                                            | Ctrl+S |                                    |  |  |
|      | Save Running Configuration to <u>T</u> FTP Server<br>Save Running Configuration to Standby <u>U</u> nit                        | Si     | ave Running Configuration to Flash |  |  |
|      | Save Internal Log Buffer to Elash                                                                                              |        |                                    |  |  |
|      | Print                                                                                                    | Ctrl+P | Device Uptime: 0d 2h 27m 1s        |  |  |
|      | Clear ASDM Cache                                                                                                    |        | Context Mode: Single               |  |  |
|      | Clear ASDM Password Cache                                                                                                    |        | de OK Total Flash: 4096 MB         |  |  |
|      | Clear Internal Log Buffer                                                                                                    |        |                                    |  |  |
|      | Egit                                                                                                    | Alt+F4 |                                    |  |  |

Beenden Sie den ASDM, und melden Sie sich erneut an, um die ASA mit dem aktualisierten ASDM-Image zu verwalten.

# Upgrade von ASA und ASDM mit einem Image Herunterladen Direkt von CCO

Führen Sie diese Schritte aus, um ein ASA- und ASDM-Image direkt von CCO zu aktualisieren.

1. Wählen Sie Tools > Check for ASA/ASDM Updates... aus dem Home Fenster des ASDM.

| 둴 Cisco ASE | M 7 | .1 for ASA - 10.106.45.231                                         |                            |                                                      |
|-------------|-----|--------------------------------------------------------------------|----------------------------|------------------------------------------------------|
| File View   | Too | ls Wizards Window Help                                             |                            |                                                      |
| 🚮 Home 🛛    |     | Command Line Interface<br>Show Commands Ignored by ASDM on Device  | Back 🕐 Forward 🢡 Help      |                                                      |
| Add         |     | Packet Tracer<br>Ping                                              | vall Dashboard             |                                                      |
|             |     | Traceroute<br>File Management<br>Check for ASA/ASDM Undates        |                            |                                                      |
|             |     | Upgrade Software from Local Computer<br>Downgrade Software         |                            | Device Uptime: 0d 0h 27m 5:<br>Device Type: ASA 5512 |
|             |     | Backup Configurations<br>Restore Configurations                    | Ф ок                       | Total Flash: 4096 MB                                 |
|             |     | System Reload<br>Administrator's Alert to Clientless SSL VPN Users | lientless SSL VPN: 0       | AnyConnect Client: 0                                 |
|             |     | Migrate Network Object Group Members<br>Preferences                |                            |                                                      |
|             |     | ASDM Java Console                                                  | age   Core Usage   Details |                                                      |
|             |     | 2000                                                               |                            |                                                      |

2. Wenn die Eingabeaufforderung für den Benutzernamen und das Kennwort angezeigt wird,

| 🔄 Cisco.com Authentication                   |
|----------------------------------------------|
| Enter a username and password for Cisco.com. |
| Username:                                    |
| Password:                                    |
| Login Cancel                                 |

3. Die Cisco.com Upgrade Wizard wird angezeigt. Im Overview Abschnitt klicken Next.

| Cisco.com Upgrade Wizard                                                                                                    |                                                                                                    |  |
|----------------------------------------------------------------------------------------------------|----------------------------------------------------------------------------------------------------|--|
| Cisco.com Upgrade Wizard<br>Steps<br>1. Overview<br>2. Select Software<br>3. Review Changes<br>4. Installation<br>5. Results | Overview<br>Use this wizard to upgrade ASA and ASDM images.<br>This wizard will allow you to upgrade software on your device. |  |
|                                                                                                    | To begin, dick Next <back next=""> Cancel</back>                                                                              |  |

4. Im Select Software -Abschnitt überprüfen, welche Software aktualisiert werden muss. Wenn ein Upgrade von ASA und ASDM erforderlich ist, markieren Sie beide Optionen.

| Cisco.com Upgrade Wizard                                                                          |                                      | <b>—</b> ×     |
|---------------------------------------------------------------------------------------------------|--------------------------------------|----------------|
| Steps                                                                                             | Select Software                      |                |
| 1. Overview                                                                                       | Select the software you would li     | ke to upgrade. |
| <ol> <li>Select Software</li> <li>Review Changes</li> <li>Installation</li> <li>Decute</li> </ol> | ASA<br>Current ASA version 9.1(2)    | 9.1.3 👻        |
| J. Results                                                                                        | ASDM<br>Current ASDM version 7.1(3)0 | 7.1.6          |
|                                                                                                   | < Back Next >                        | Cancel         |

5. Wählen Sie in der Dropdown-Liste "ASA-Version" die Version aus, auf die das ASA-Upgrade durchgeführt werden soll.

| Cisco.com Upgrade Wizard                                    |                                      |                                                                        | x |  |
|-------------------------------------------------------------|--------------------------------------|------------------------------------------------------------------------|---|--|
| Steps                                                       | Select Software                      |                                                                        |   |  |
| 1. Overview                                                 | Select the software you would li     | Select the software you would like to upgrade.                         |   |  |
| <ol> <li>Select Software</li> <li>Review Changes</li> </ol> | ASA                                  |                                                                        |   |  |
| 4. Installation                                             | Upgrade to                           | 9.1.6                                                                  | - |  |
| 5. Results                                                  | ASDM<br>Current ASDM version 7.1(3)0 | 9.1.3<br>9.1.4<br>9.1.5<br>9.1.6<br>9.2.1<br>9.2.2.4<br>9.2.3<br>9.3.1 | × |  |
|                                                             | Click "NEXT" to continue.            |                                                                        | _ |  |
| (                                                           | < Back Next >                        | Cancel                                                                 |   |  |

6. Wählen Sie in der Dropdown-Liste "ASDM-Version" die Version aus, auf die das ASDM-Upgrade durchgeführt werden soll. Klicken Sie auf Next wenn die entsprechenden Versionen ausgewählt wurden.

| Cisco.com Upgrade Wizard |                                  |                | ×        |
|--------------------------|----------------------------------|----------------|----------|
| Steps                    | Select Software                  |                |          |
| 1. Overview              | Select the software you would li | ke to upgrade. |          |
| 2. Select Software       | ASA                              |                |          |
| 3. Review Changes        | Current ASA version 9.1(2)       |                |          |
| 4. Installation          | Upgrade to                       | 9.1.6          | -        |
| 5. Results               | L                                |                |          |
|                          | ASDM                             |                |          |
|                          | Current ASDM version 7.1(3)0     |                |          |
|                          | Upgrade to                       | 7.4.1          | -        |
|                          |                                  | 7.2.1          | <u> </u> |
|                          |                                  | 7.2.2          |          |
|                          |                                  | 7.3.1          |          |
|                          | Click "NEXT" to continue.        | 7.3.1.101      |          |
|                          |                                  | 7.3.2          | =        |
|                          |                                  | 7.3.2.102      |          |
|                          | < Back Next >                    | 7.3.3          |          |
|                          |                                  | 7.4.1          | Ŧ        |

7. Im Review Changes, überprüfen Sie die Änderungen, und klicken Sie auf Next.

| Cisco.com Upgrade Wizard                                                                           |                                                                                                    | ×  |
|----------------------------------------------------------------------------------------------------|----------------------------------------------------------------------------------------------------|----|
| Steps                                                                                              | Review Changes<br>Review the changes that will be made by the wizard:                                                                                                    |    |
| <ol> <li>Select Software</li> <li>Review Changes</li> <li>Installation</li> <li>Results</li> </ol> | <ol> <li>Download ASA 9. 1.6 from Cisco.com</li> <li>Upload ASA 9. 1.6 to the device</li> <li>Set ASA 9. 1.6 as boot image</li> <li>Download ASDM 7.4.1 from Cisco.com</li> <li>Upload ASDM 7.4.1 to the device</li> <li>Set ASDM 7.4.1 as device manager image</li> </ol> |    |
|                                                                                                    | After reviewing these actions, click "NEXT" to continue, or<br>"BACK" to make changes.                                                                                                    |    |
|                                                                                                    | < Back Next > Canc                                                                                                    | el |

8. Die Installation der Images beginnt und der Gesamtfortschritt kann wie dargestellt gesehen werden. Klicken Sie abschließend auf Finish.

Im Results Abschnitt überprüfen, Save configuration and reload device now Option. Klicken Sie auf Finish.

| Cisco.com Upgrade Wizard |                                                                  |
|--------------------------|------------------------------------------------------------------|
| Steps                    | Results                                                          |
| 1. Overview              | The installation completed successfully.                         |
| 2. Select Software       | Changes will take effect next time the device is reloaded. It is |
| 3. Review Changes        | changes will take effect hext alle the device is reloaded. This  |
| 4. Installation          | Save configuration and reload device now                         |
| 5. Results               |                                                                  |
|                          |                                                                  |
|                          |                                                                  |
|                          |                                                                  |
|                          |                                                                  |
|                          | Click "FINISH" to exit the wizard and send any configuration     |
|                          |                                                                  |
|                          | < Back Next > Finish Cancel                                      |

9. Die Reload Status wird angezeigt, während das Gerät neu geladen wird.

| 🔤 Reload Status                                                                                                    | ×      |
|----------------------------------------------------------------------------------------------------|--------|
| Notification (4/9/15 2:29:38 PM):<br>Shutting down License Controller                                                        | ^      |
| Notification (4/9/15 2:29:38 PM):<br>Shutting down License Controller                                                        |        |
| Notification (4/9/15 2:29:39 PM):<br>Shutting down File system                                                               |        |
| Notification (4/9/15 2:29:39 PM):                                                                                            | -      |
| *** SHUTDOWN NOW                                                                                                    | =      |
| *** Message to all terminals:                                                                                                |        |
| *** Upgrading system image                                                                                                   | -<br>- |
| Don't show this dialog again. To view reload status in the future, go to Tools > System Reload and click the Details button. |        |
| Refresh Force Immediate Reload Exit ASDM                                                                                     |        |

10. Klicken Sie Exit ASDM und melden Sie sich erneut an, sobald das Gerät nach dem Neuladen wieder verfügbar ist.

# CLI zum Aktualisieren eines Software-Images und eines ASDM-Images verwenden

Ein TFTP-Server ist für das Upgrade oder Downgrade eines Software-Images sowie eines ASDM-Images für eine ASA erforderlich. Unter <u>TFTP-Serverauswahl und Verwenden</u> finden Sie weitere Informationen zur TFTP-Serverauswahl.

Die Fehlermeldung copy tftp flash -Befehl ermöglicht das Herunterladen eines Software-Images in den Flash-Speicher der Firewall über TFTP. Verwenden Sie copy tftp flash -Befehls mit einem beliebigen Sicherheits-Appliance-Modell. Das heruntergeladene Image kann nun beim nächsten Neustart verwendet werden, indem die Boot-Systemvariable so geändert wird, dass sie auf dieses Image zeigt.

Dies ist die Ausgabe des copy tftp flash command:

Führen Sie im Mehrfachkontextmodus diese Schritte im Systemausführungsumfang aus.

Minweis: Bei ASA ersetzt das Schlüsselwort disk0 den Flash-Speicher im copy aus.

Wenn der Befehl ohne die optionalen Parameter location oder pathname verwendet wird, erhält der Benutzer den Speicherort und den Dateinamen interaktiv durch eine Reihe von Fragen, die denen der Cisco IOS® Software ähneln. Wenn nur ein Doppelpunkt eingegeben wird, werden die Parameter aus dem tftp-server Befehlseinstellungen. Werden weitere optionale Parameter angegeben, so werden diese Werte anstelle der zugehörigen tftp-server Befehlseinstellung. Wenn Sie einen der optionalen Parameter wie einen Doppelpunkt oder einen beliebigen anderen Wert eingeben, wird der Befehl ohne Eingabeaufforderung ausgeführt.

Der Speicherort ist entweder eine IP-Adresse oder ein Name, der mithilfe des Namensauflösungsmechanismus der Sicherheits-Appliance in eine IP-Adresse aufgelöst wird. Dieser ist derzeit statisch und wird vom name und names -Befehlen. Die Sicherheits-Appliance muss anhand der Informationen in der Routing-Tabelle wissen, wie sie diesen Standort erreicht. Diese Informationen werden von der IP address, Die Fehlermeldung routeoder die RIP -Befehlen. Dies hängt von Ihrer Konfiguration ab.

Der Pfadname kann neben der letzten Komponente des Pfades zur Datei auf dem Server auch beliebige Verzeichnisnamen enthalten. Der Pfadname darf keine Leerzeichen enthalten. Wenn ein Verzeichnisname Leerzeichen enthält, setzen Sie ihn auf das Verzeichnis auf dem TFTP-Server anstatt auf copy tftp flash aus. Wenn Ihr TFTP-Server so konfiguriert ist, dass er auf ein Verzeichnis auf dem System zeigt, von dem Sie das Image herunterladen, verwenden Sie nur die IP-Adresse des Systems und den Image-Dateinamen. Der TFTP-Server empfängt den Befehl und bestimmt den tatsächlichen Speicherort der Datei aus den Informationen im Stammverzeichnis. Der Server lädt dann das TFTP-Image auf die Security Appliance herunter.

Diese Befehle werden benötigt, um das Software-Image sowie das ASDM-Image zu aktualisieren und es beim nächsten Neuladen als Boot-Image zu erstellen.

<#root>

ASA

#copy tftp [[flash:/disk0:][software image name/asdm image name]]

!--- Command to set an image as bootup or specify the
!--- ASDM image file.

ASA(config)

#boot system [flash:/disk0:]/[software image name]

!--- Save active configuration to the Flash.

ASA

#write memory

!--- Reboot the security appliance and load
!--- with the new boot image as per the configuration file.

ASA

#reload

Beispiel:

<#root>

ASA-5512# copy tftp: disk0:

ASA-5512# sh disk0

--#-- --length-- ----date/time----- path

19138191104Nov 21 2014 21:07:48asa912-smp-k8.bin19217906032Apr 08 2015 22:33:44asdm-713.bin19326350916Apr 09 2015 06:28:20asdm-741.bin19438043648May 10 2015 02:14:06asa916-smp-k8.bin

4118732800 bytes total (3556712448 bytes free)

!--- Command to set "asa916-smp-k8.bin" as the boot image.

ASA-5512(config)

# boot system disk0:/asa916-smp-k8.bin

!--- Command to set "asdm-741.bin" as the ASDM image.

```
ASA-5512(config)

# asdm image disk0:/asdm-741.bin

ASA-5512

# write memory

ASA-5512

# reload
```

Hinweis: Wenn Sie versuchen, das Image auf der ASA von einem FTP-Server zu aktualisieren, verwenden Sie die copy ftp flash aus. Mit diesem Befehl können Parameter wie Remote-IP-Adresse und Quelldateiname angegeben werden. Dieses Verfahren ähnelt TFTP. Eine Einschränkung besteht jedoch darin, dass Sie die Remote-IP-/Quellschnittstelle nicht ändern können (wie dies bei TFTP möglich ist). Im TFTP-Modus werden die Optionen mit dem Befehl uftp-server -Kommando aufgerufen und ausgeführt werden. Bei FTP gibt es diese Option jedoch nicht. Standardmäßig ist die Quellschnittstelle immer die Außenseite, die nicht geändert werden kann. Das heißt, der FTP-Server ist über die externe Schnittstelle erreichbar.

# Überprüfung

In diesem Abschnitt können Sie überprüfen, ob das Software-Upgrade erfolgreich war.

Der <u>Cisco CLI Analyzer</u> (nur <u>registrierte</u> Kunden) unterstützt <sub>show</sub> -Befehlen. Verwenden Sie den Cisco CLI Analyzer, um eine Analyse der <sub>show</sub> Befehlsausgabe.

Nachdem die ASA neu geladen und wieder bei ASDM angemeldet wurde, überprüfen Sie die Version des Images, die auf dem Gerät ausgeführt wird. Siehe . General auf der Home um diese Informationen zu erhalten.

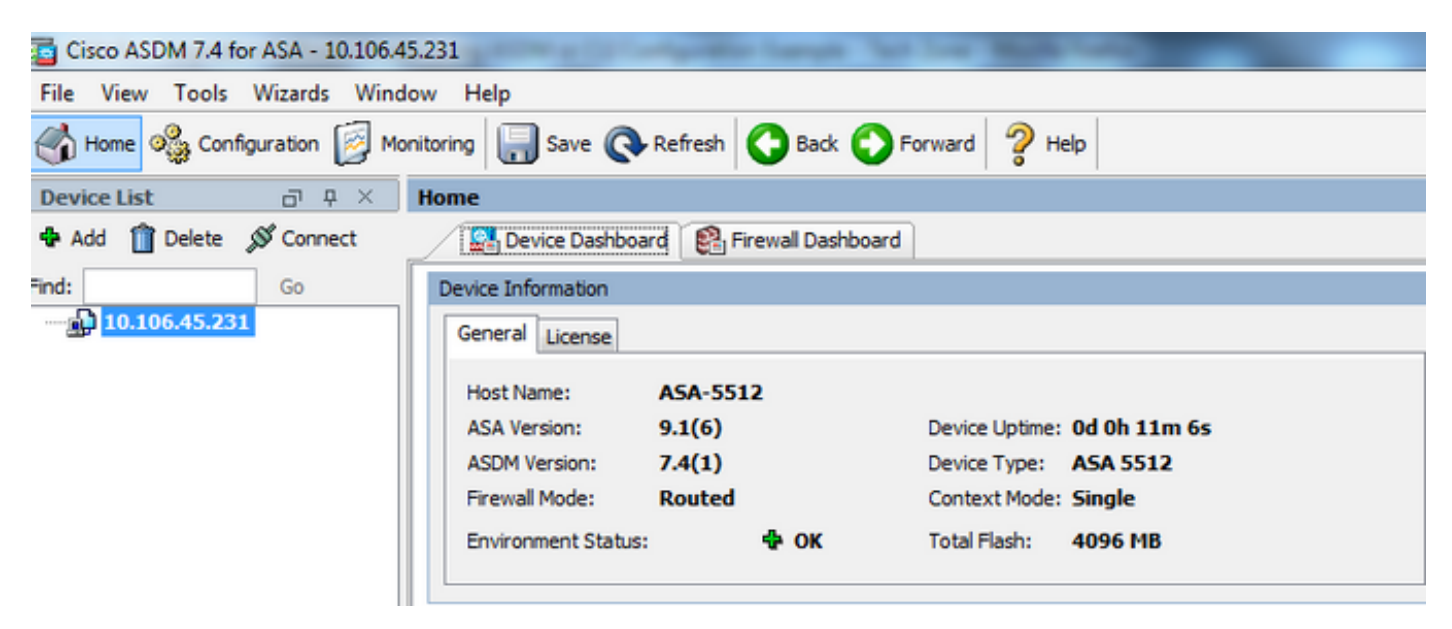

Die folgenden CLI-Befehle werden zur Verifizierung des Upgrades verwendet:

- 1. Version anzeigen Zeigt das aktuelle Bild an, mit dem die ASA gestartet wird.
- 2. Bootvar anzeigen Zeigt die Priorität des Bilds an, das nach dem Neuladen verwendet werden soll.
- 3. Asdmimage anzeigen Zeigt das aktuelle ASDM-Image an, das von der ASA verwendet wird.

## Fehlerbehebung

Es sind derzeit keine spezifischen Informationen zur Fehlerbehebung für diese Konfiguration verfügbar.

## Zugehörige Informationen

- Versionshinweise
- <u>Cisco ASA Neue Funktionen nach Version</u>
- Cisco ASA-Kompatibilität
- Planung Ihres Upgrades
- <u>Aktualisieren einer Aktiv/Standby-Failover-Konfiguration</u>

#### Informationen zu dieser Übersetzung

Cisco hat dieses Dokument maschinell übersetzen und von einem menschlichen Übersetzer editieren und korrigieren lassen, um unseren Benutzern auf der ganzen Welt Support-Inhalte in ihrer eigenen Sprache zu bieten. Bitte beachten Sie, dass selbst die beste maschinelle Übersetzung nicht so genau ist wie eine von einem professionellen Übersetzer angefertigte. Cisco Systems, Inc. übernimmt keine Haftung für die Richtigkeit dieser Übersetzungen und empfiehlt, immer das englische Originaldokument (siehe bereitgestellter Link) heranzuziehen.